# **USER'S MANUAL**

## OSD (On Screen Display) Manual Operating Instructions

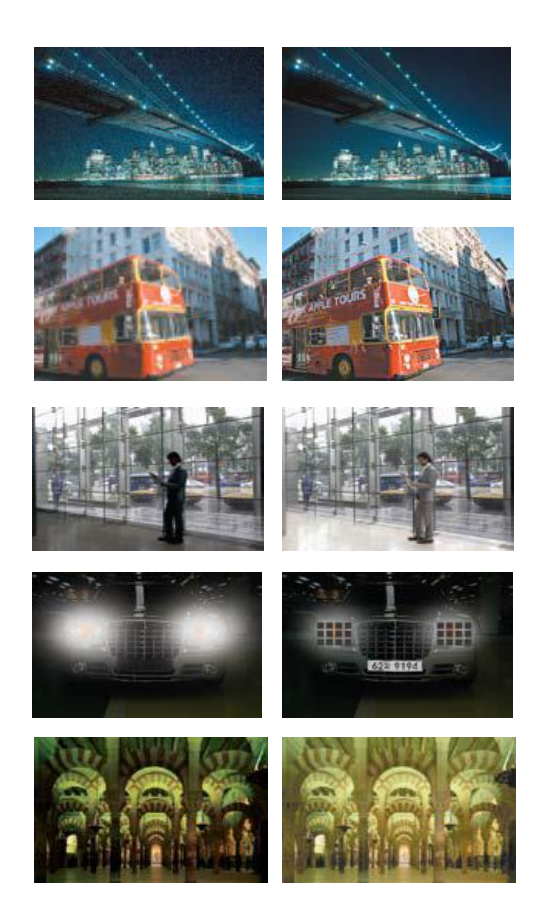

Thank you for choosing our high quality camera. Before attempting to connect or operate, please read and follow these instructions.

#### About this Instructions

Before installing and using the Camera, please read this manual Carefully. Be sure to keep it handy for later reference.

# **Contents**

| 1. Function Features                  | 3 |
|---------------------------------------|---|
| 2. Key Buttons                        | 4 |
| 3. OSD SETUP Menu for Quick Reference | 4 |
| 4. OSD Menu Flow Chart                | 7 |
| 5. Explanation of SETUP Menu          | 9 |

### 1. Function Features

#### **Advanced DNR Function**

3D Filtering of the Video Signal Optimizes the Signal to Noise ratio, giving vas improved low light visibility and powerful Sens-Up function (up to 258 times magnification)

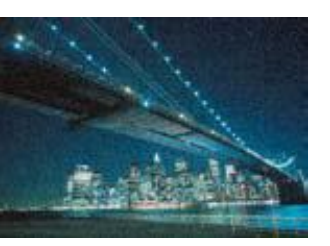

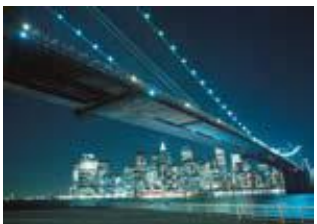

3D-DNR OFF

3D-DNR ON

**High Resolution 550TV Lines** 550TV Lines horizontal resolution in color mode and 600TV Lines

horizontal resolution in BW mode

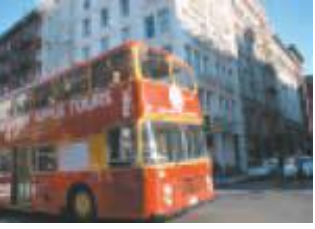

Standard Camera

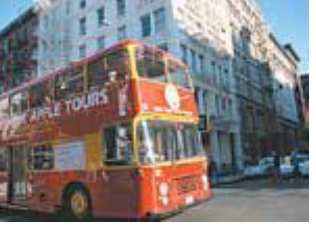

550TV Lines Camera

### WDR (Wide Dynamic Range)

Capturers cleaner and superior high resolution pictures even where images appear dark because there is a strong back light present.

#### HSBLC (Backlight Compensation)

High spotlight BLC is especially effective to read the number plate of the vehicles in the street or parking lot at night time. Especially users can adjust and select the special requirement area to observe the target object under the strong spots of light exist.

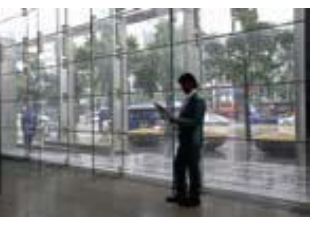

WDR OFF

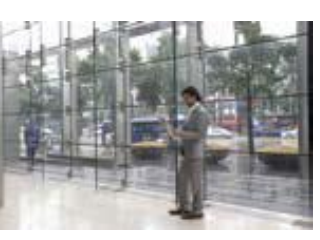

WDR ON

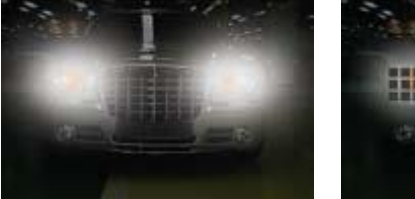

BLC OFF

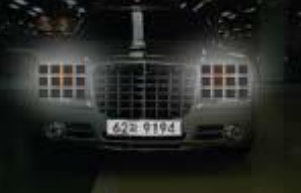

BLC ON

#### Illumination (0.00001 Lux)

With an incredibly minimum illumination of amazing 0.00001Lux can capture good images even in extremely low light conditions

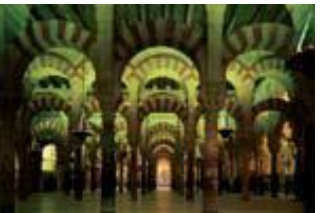

Standard Image

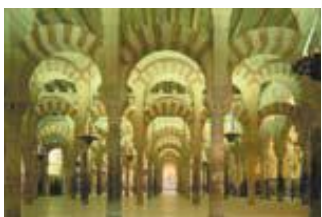

Min. Illumination Image

### 2. Key Buttons

| Pressing the "SETUP" | button prompts the main setup menu. |
|----------------------|-------------------------------------|
| "PUSH" button        | : To access the main setup menu     |
| "U" button           | : Manu item UP selection            |
| "D" button           | : Manu item DOWN selection          |
| "L" button           | : To change data to down            |
| "R" button           | : To change data to up              |
|                      |                                     |

### 3. OSD SETUP Menu for Quick Reference

| SETUP       | Menu       | Default Value               | Description                                                                    |
|-------------|------------|-----------------------------|--------------------------------------------------------------------------------|
| 1. LENS     |            | DC : Brightness 50          | Manual,<br>DC : Brightness Range : 0~100                                       |
| 2. EXPOSURE |            |                             | EXPOSURE Sub-Menu                                                              |
| SHUTTER     |            | NTSC : 1/60<br>(PAL : 1/50) | 1/60 (PAL : 1/50),FLK.<br>1/250,1/500,1/500,1/2000,1/5000<br>1/10000, 1/100000 |
| BRIGHTNESS  |            |                             | No Operation                                                                   |
| AGC         |            | MIDDLE                      | Adjusts the Maximum Gain Mode<br>OFF,LOW,MIDDLE,HIGH                           |
| SENSE-UP    |            | AUTO(X32)                   | OFF,AUTO (Range : x2~x258)                                                     |
| BLC         |            | OFF                         | OFF,BLC (BLC Sub-menu)<br>HSBLC (HSBLC Sub-menu)                               |
| BLC         | GAIN       | LOW                         | LOW,MIDDLE,HIGH                                                                |
|             | DEFAULT    |                             | Initializes the changed category in BLC menu                                   |
|             | LEFT/RIGHT | 2                           | Range : 0~7                                                                    |
|             | WIDTH      | 4                           | Range : 0~8                                                                    |
|             | TOP/BOTTOM | 3                           | Range : 0~7                                                                    |
|             | HEIGHT     | 3                           | Range : 0~8                                                                    |
|             | RETURN     |                             | Return to EXPOSURE Sub-menu                                                    |
| HSBLC       | LEVEL      | 5                           | Range : 0~8                                                                    |
|             | DEFAULT    |                             | Initializes the changed category in HSBLC menu                                 |
|             | LEFT/RIGHT | 2                           | Range : 0~7                                                                    |
|             | WIDTH      | 4                           | Range : 0~8                                                                    |
|             | TOP/BOTTOM | 3                           | Range : 0~7                                                                    |
|             | HEIGHT     | 3                           | Range : 0~8                                                                    |
|             | RETURN     |                             |                                                                                |

| SETUP        | Menu         | Default Value | Description                                                                                                    |
|--------------|--------------|---------------|----------------------------------------------------------------------------------------------------|
| D-WDR        |              | OFF           | OFF : Disable the Wide Dynamic Range Function.<br>Indoor ,Outdoor                                                                                                    |
| RETURN       |              |               | Return to SETUP menu                                                                                                    |
| 3. WHITE BAL |              | ATW           | ATW : Auto Trace WB mode.<br>AWB : Wide Range Trace Mode.<br>AWC→ SETUP<br>Manual ( Blue Gain & Red Gain Range : 0~100 )                                                                                                    |
| 4. DAY NIGHT |              | COLOR         | COLOR/BW,<br>AUTO : Delay (0~63) / S-LEVEL (0~100)/<br>E-LEVEL(0~100), RESET                                                                                                    |
| 5. 3DNR      |              | ON : Level 50 | OFF,<br>ON (Level Range : 0~100)                                                                                                    |
| 6. SPECIAL   |              |               | SPECIAL Sub-menu                                                                                                    |
|              | 1) CAM TITLE | OFF           | Title(Max.15 Character), This position is adjustable                                                                                                    |
|              | 2) D-EFECT   |               | D-EFFECT Sub – menu.                                                                                                    |
|              | FREEZE       | OFF           | OFF,ON                                                                                                    |
|              | MIRROR       | OFF           | OFF.MIRROR,V-FLIP,ROTATE                                                                                                    |
|              | D-ZOOM       | OFF           | D-ZOOM Range : x1.0~x32.0<br>PAN Range : -100 ~ 100<br>TILT Range : -100 ~ 100<br>RETURN : Return to E-EFFECT Sub-menu                                                                                                    |
|              | GAMMA        | 0.45          | Range : 0.05 ~1.00                                                                                                    |
|              | NEG.IMAGE    | OFF           | OFF,ON                                                                                                    |
|              | RETURN       |               | RETURN : Return to SPECIAL Sub-menu                                                                                                    |
|              | 3) MOTION    | OFF           | Area Select : AREA1~AREA4<br>Area Display : OFF, ON<br>LEFT/RIGHT Range : 0~100<br>WIDTH Range : 0~100<br>TOP/BOTTOM Range : 0~100<br>HIGH Range : 0~100<br>SENSITIVITY Range : 0~40<br>RETURN : Return to SPECIAL Sub-menu |
|              | 4) PRIVACY   | OFF           | Area Select : AREA1~AREA8<br>Area Display : OFF, ON<br>LEFT/RIGHT Range : 0~100<br>WIDTH Range : 0~100<br>TOP/BOTTOM Range : 0~100<br>HIGH Range : 0~100<br>SENSITIVITY Range : 0~40<br>RETURN : Return to SPECIAL Sub-menu |
|              | 5) SYNC      | INT           | Initializes the changed category in SPECIAL menu                                                                                                    |
|              | 6) RETURN    |               | Return to SETUP menu                                                                                                    |

| SETUP     | Menu    | Default Value | Description                                                                                                    |
|-----------|---------|---------------|----------------------------------------------------------------------------------------------------|
| 7. ADJUST |         |               | ADJUST Sub-menu                                                                                                    |
|           | MOTION  | OFF           | Area Select : AREA1~AREA4<br>Area Display : OFF, ON<br>LEFT/RIGHT Range : 0~100<br>WIDTH Range : 0~100<br>TOP/BOTTOM Range : 0~100<br>HIGH Range : 0~100<br>SENSITIVITY Range : 0~40<br>RETURN : Return to SPECIAL Sub-menu |
|           | PRIVACY | OFF           | Area Select : AREA1~AREA8<br>Area Display : OFF, ON<br>LEFT/RIGHT Range : 0~100<br>WIDTH Range : 0~100<br>TOP/BOTTOM Range : 0~100<br>HIGH Range : 0~100<br>SENSITIVITY Range : 0~40<br>RETURN : Return to SPECIAL Sub-menu |
|           |         |               |                                                                                                    |
|           | SYNC    | INT           | Initializes the changed category in SPECIAL menu                                                                                                    |
|           | RETURN  |               | Return to SETUP menu                                                                                                    |
| 8. RESET  |         |               | Initializes the changed category in SPECIAL menu                                                                                                    |
| 9.EXIT    |         |               | Save the SETUP menu and exit                                                                                                    |

### 4. OSD Menu Flow Chart

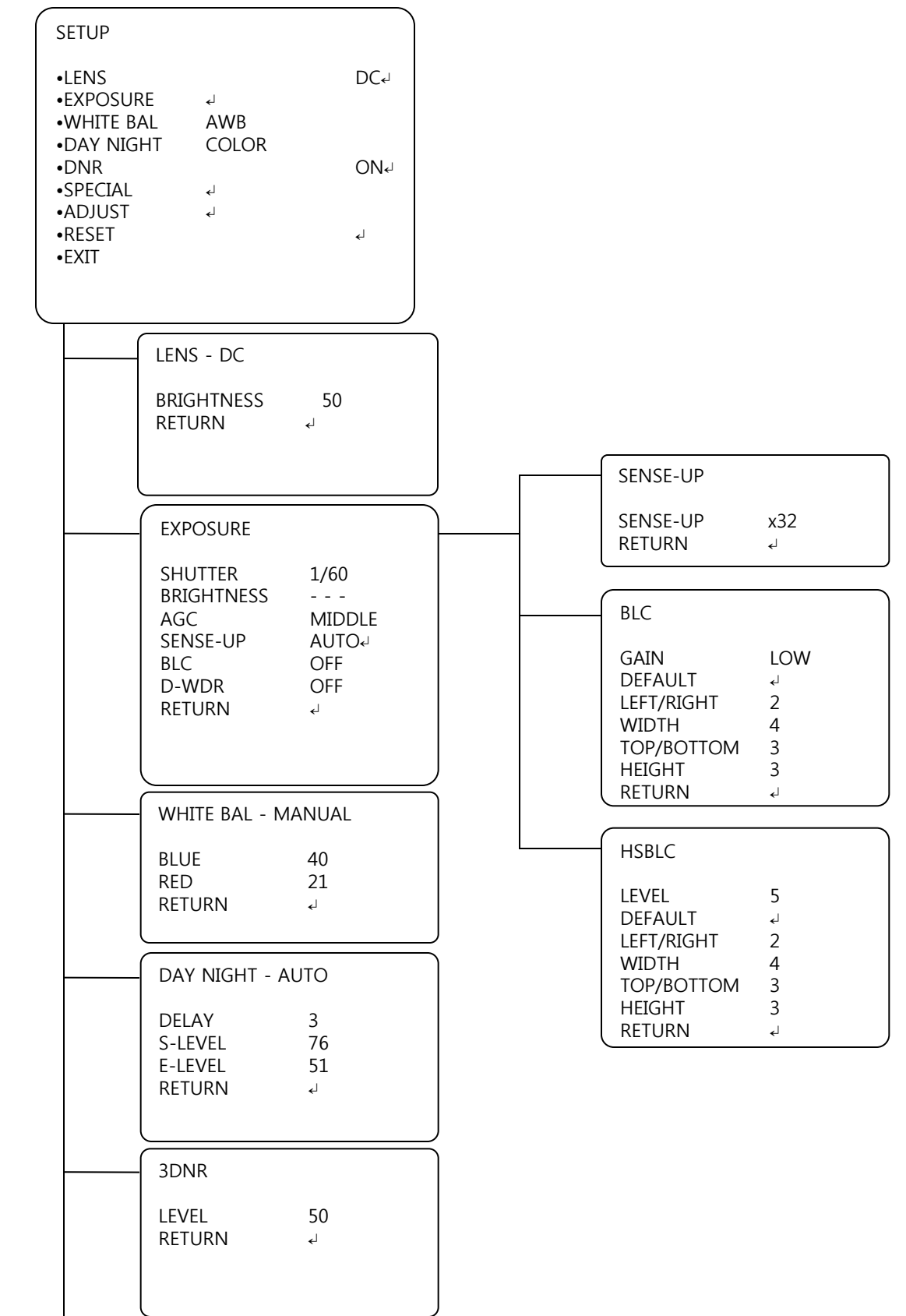

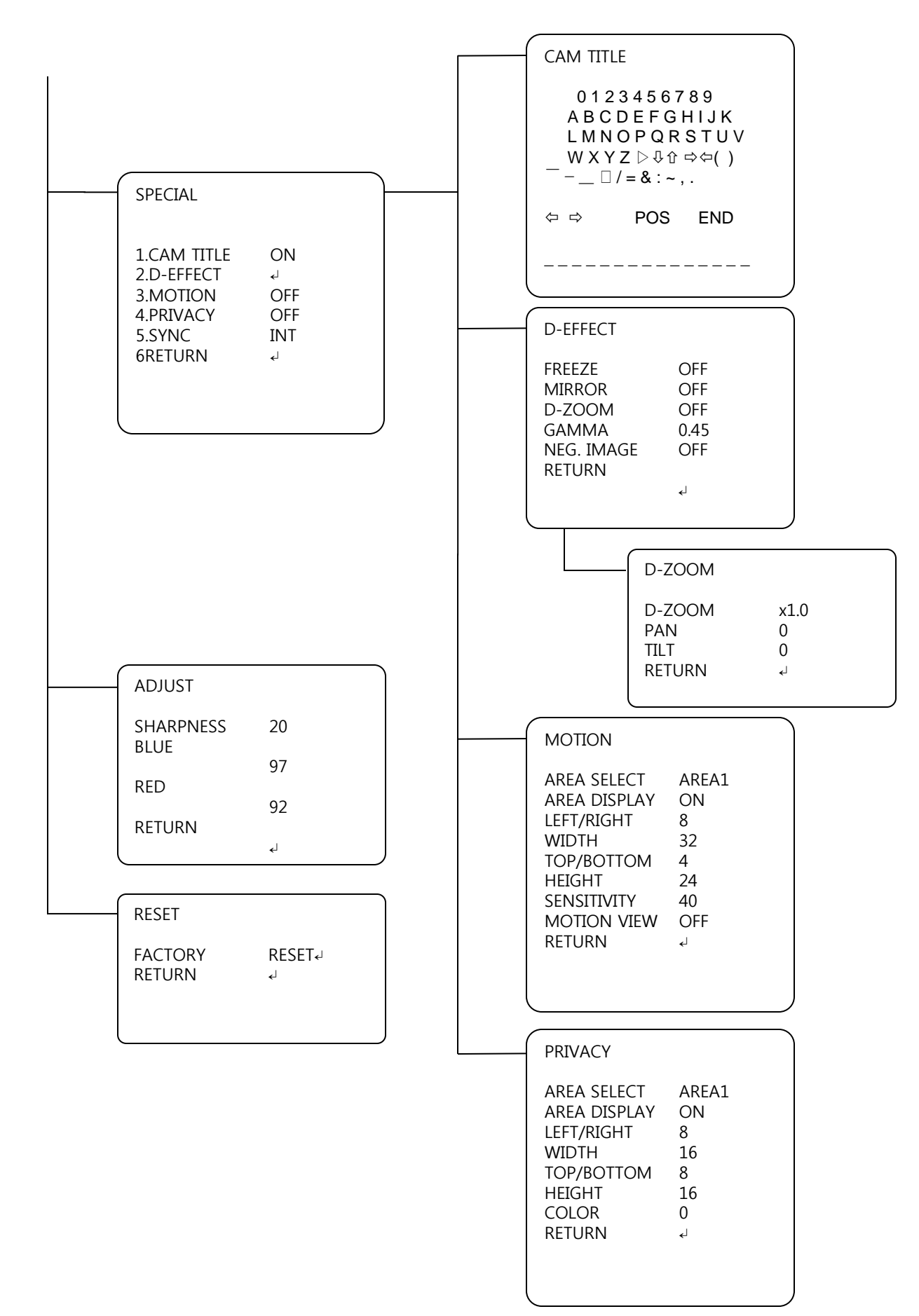

### 5. Explanation of SETUP Menu

| SETUP                     |  |
|---------------------------|--|
| •LENS DC₊<br>•EXPOSURE ₊i |  |
| •WHITE BAL AWB            |  |
| •DAY NIGHT COLOR          |  |
| •3DNR ON~                 |  |
| •SPECIAL 4                |  |
| •ADJUST 4                 |  |
| •RESET 4                  |  |
| •EX11                     |  |

#### 1. LENS

DC(Default) : DC sub-menu

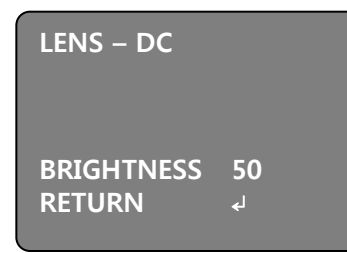

#### (1)BRIGHTNESS

Changes brightness level (Range: 0~100) Darker (0) ~ Brighter (100)

#### (2)RETURN

Return to the Main Menu

#### \*TIP

If set up Brightness with Manual lens, it operated by EXPOSURE sub-menu.

### 2. EXPOSURE EXPOSURE sub-menu

| EXPOSURE               |                            | (1)SHUTTER<br>Current shutter speed<br>1/60(Default) – NTSC 1/60 (Default)-PAL |
|------------------------|----------------------------|--------------------------------------------------------------------------------|
|                        | 1/60                       | 1/50(Default) FLK, 1/250, 1/500, 1/2000,1/5000<br>1/10000, 1/100000            |
| AGC<br>SENSE-UP        | MIDDLE<br>AUTO₊            | (2)BRIGHTNESS<br>No operation (When lens is manual mode, it is operates)       |
| BLC<br>D-WDR<br>RETURN | OFF<br>OFF<br><sup>↓</sup> | (3)AGC(Auto Gain Control)<br>AGC Level<br>OFF,LOW,MIDDLE(Default), HIGH        |
|                        |                            | (4)SENSE-UP<br>OFF : Disable SENSE-UP mode                                     |

ode AUTO : AUTO sub-menu

| SENSE-UP                   | • SENSE-UP<br>Select sense-up level<br>x2,x4,x8,x16,x32(Default), x64,x128,x256 |
|----------------------------|---------------------------------------------------------------------------------|
| SENSE-UP x32<br>RETURN स्र | RETURN  Return to the EXPOSURE sub-menu                                         |

#### (5) BLC(Backlight Compensation)

Value of each BLC on mode

- OFF(Default) : Disable BLC mode
- BLC : Go to BLC mode

| BLC        |            |
|------------|------------|
| GAIN       | LOW        |
| DEFAULT    | <b>ج</b> ا |
| LEFT/RIGHT | 2          |
| WIDTH      | 4          |
| TOP/BOTTOM | 3          |
| HEIGHT     | 3          |
| RETURN     | لم         |
|            |            |

#### GAIN

BLC Level : Low(Default), MIDDLE, HIGH

#### DEFAULT

Initializes the changed category in BLC menu

LEFT / RIGHT / TOP / BOTTOM / HIGHT Backlight Compensation weighting Zone

#### RETURN

Return to the EXPOSURE sub-menu

#### HSBLC : HSBLC mode

| HSBLC      |    |
|------------|----|
| LEVEL      | 5  |
| DEFAULT    | لي |
| LEFT/RIGHT | 2  |
| WIDTH      | 4  |
| TOP/BOTTOM | 3  |
| HEIGHT     | 3  |
| RETURN     | لھ |

#### LEVEL

BLC level (Range : 0~8 / Default : 5) Backlight Compensation Weighting value of each BLC mode

#### DEFAULT

Initializes the changed category in HSBLC menu

#### LEFT / RIGHT / TOP / BOTTOM / HIGHT

Backlight Compensation weighting Zone

#### RETURN

Return to the EXPOSURE sub menu

#### (6) D-WDR (Digital Wide Dynamic Range)

OFF (Default) : Disable D-WDR mode INDOOR : Indoor D-WDR mode OUTDOOR : Outdoor D-WDR mode

#### (7) RETURN

Return to the main menu

#### 3. WHITE BALANCE

- ATW : Auto Trace White balance mode
- AWB (Default) : Wide Range auto white balance
- AWC  $\rightarrow$  SET
- Manual : Go to Manual Sub-menu
- Adjust R/B Gain Manually

| WHITE BAL - MANUAL | BLUE<br>Change BLUE Gain(Range : 0~100) |
|--------------------|-----------------------------------------|
| BLUE 40            | RED<br>Change RED Gain(Range : 0~100)   |
| RED 21<br>RETURN ↓ | RETURN<br>Return to the main menu       |

#### 4. DAY NIGHT

- COLOR(Default) : Day fix mode
- B/W : Night fix mode
- AUTO : Automatically COLOR / BW(Day & Night) According to Illumination change

| DAY NIGHT                   | - AUTO        |
|-----------------------------|---------------|
| DELAY<br>S-LEVEL<br>E-LEVEL | 3<br>76<br>51 |
| RETURN                      | لھ            |

#### DELAY

Time to protect susceptible conversion of Color and BW Range : 0~63(Default : 3)

#### S-LEVEL

Starting Level-Adjust start level to set Color and BW

**E-LEVEL** Ending Level-Adjust start level to set Color and BW

RETURN Return to the Main menu

#### 5. 3DNR

- ON(Default) : Changes Level (Range : 0~100)
- OFF : Disable the DNR

| 3DNR            |         |  |
|-----------------|---------|--|
| LEVEL<br>RETURN | 50<br>₊ |  |

LEVEL DNR level(Default:50) : Range 0~100

RETURN Return to the Main menu

#### 6. SPECIAL

## SPECIAL

1. CAM TITLEOFF2. D-EFFECT↓3. MOTIONOFF4. PRIVACYOFF5. SYNCINT6. RETURN↓

| CAM TIT                                                              | ïLE     |   |
|----------------------------------------------------------------------|---------|---|
| 0123456789<br>ABCDEFGHIJK<br>LMNOPQRSTUV<br>WXYZ▷\$☆⇔⇔()<br>□/=&:~,. |         |   |
| ⇔⇔                                                                   | POS END |   |
|                                                                      |         | ) |

| D-EFFECT                                                    |                                  |
|-------------------------------------------------------------|----------------------------------|
| FREEZE<br>MIRROR<br>D-ZOOM<br>GAMMA<br>NEG. IMAGE<br>RETURN | OFF<br>OFF<br>OFF<br>0.45<br>OFF |

| D-ZOOM                          |                |
|---------------------------------|----------------|
| D-ZOOM<br>PAN<br>TILT<br>RETURN | x1.0<br>0<br>م |

#### (1) CAM TITLE

OFF : Disable CAM TITLE ON : Refer to the CAM TITLE editing menu

- Select position of CAM TITLE menu
- When the cursor is blinking. You can select the character by PUSH button
  - < : Previous Character
  - ⇒ : Next Character
  - POS : Change the position of the CAM TITLE. After changing the position, you push the setup button one more time.
  - END : After set click this letter to end up.
- (2) D-EFFECT
  D-EFFECT sub menu
  FREEZE
  OFF(Default) : Real picture
  ON : Still picture

#### MIRROR

OFF: Normal picture MIRROR : Horizontal reverse picture ROTATE : Horizontal and vertical reverse picture

#### D-ZOOM (Digital ZOOM)

D-ZOOM -Digital ZOOM Range : x1.0~x32.0 PAN - Pan Range : -100~100 TILT – Tilt Range : -100~100 RETURN – Return to the previous menu

#### GAMMA

Default - 0.45(Range : 0.05~1.00)

#### NEG.IMAGE

OFF(Default) :Positive picture ON : Negative inverted picture

#### RETURN

Return to the previous menu

#### MOTION

AREA SELECT AREA1 AREA DISPLAY ON LEFT/RIGHT 8 WIDTH 32 TOP/BOTTOM 4 HEIGHT 24 SENSITIVITY 40 MOTION VIEW OFF RETURN 4

#### (3) MOTION

OFF : Disable CAM TITLE ON : Refer to the CAM TITLE editing menu

#### AREA SELECT

- Area 1~area4
- The zone of motion detection

#### AREA DISPLAY

- ON(Default) : Enable the motion detection
- OFF : Disable the motion detection

#### LEFT/RIGHT

 Horizontal starting point for motion detection zone (Range : 0~100)

#### WIDTH

• Horizontal terminating point for motion detection zone(Range : 0~100)

#### TOP/BOTTOM

 Vertical starting point for motion detection zone (Range : 0~100)

#### Height

 Vertical terminating point for motion detection zone (Range : 0~100)

#### SENSITIVITY

• Range : 0~40

#### MOTION VIEW

- OFF(Default)
- ON : Display motion block

#### RETURN

• Return to the previous menu

PRIVACY

AREA SELECTAREA1AREA DISPLAY ONLEFT/RIGHT8WIDTH16TOP/BOTTOM8HEIGHT16COLOR0RETURN

(4) PRIVACY

OFF : Disable privacy control ON : Refer to the privacy control menu

#### AREA SELECT

- Area 1~Area8
- Privacy mask zone number

#### AREA DISPLAY

- ON(Default) : Enable the privacy zone
- OFF : Disable the privacy zone

#### LEFT/RIGHT

 Horizontal starting point for privacy zone (Range : 0~100)

#### WIDTH

 Horizontal terminating point of privacy zone (Range : 0~100)

#### TOP/BOTTOM

 Vertical starting point of privacy zone (Range : 0~100)

#### Height

 Vertical terminating point of privacy zone (Range : 0~100)

#### COLOR

- Display Color(Range : 0~15)
  RETURN
- Return to the previous menu

#### 7. ADJUST

Adjust sub menu

| ADJUST    |    |
|-----------|----|
| SHARPNESS | 20 |
| BLUE      | 97 |
| RED       | 92 |
| RETURN    | 4  |

#### SHARPNESS

- Range : 0(blunt image)~31(sharp image) **BLUE**
- Range : 0~100
- Blue gain
- RED
- Range : 0~100
- Res gain
- RETURN
- Return to the previous menu

#### 8. RESET

#### **RESET** sub-menu

| RESET   |         |
|---------|---------|
| FACTORY | ہـRESET |
| RETURN  | ب       |

#### 9. EXIT

Save the SETUP menu and exit

#### FACTORY

Restore to factory default condition

### RETURN

• Return to the main menu

# MEMO

\* Design and specifications are subject to change without notice.